# How to Enroll in AutoPay

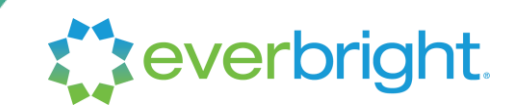

EverBright's AutoPay lets you enjoy the savings and efficiency of your clean energy upgrades without worrying about monthly payments.

Here's how to set up automatic payment from your checking or savings account in just a couple of minutes.

### Step 1: Log in to the billing portal

- 1. Visit myeverbright.com and log in to your account
- 2. Open the "**Billing**" tab and then click "**Go to Billing**" to access our billing portal. To log in to the billing portal for the first time, register with your account number found on your billing statement. If you don't have your account number, contact us at (833) 353-0583 for assistance.
- 3. Click the button that says "Manage Account"

| everbright                        |                                                                          |         |
|-----------------------------------|--------------------------------------------------------------------------|---------|
| Hi Homeowner!                     | ACCOUNT 1000000000 - CONTRACT                                            | CURRENT |
| <u>Contract Buyout Calculator</u> | Payment Due Date: 05/10/2024 Total Due Amount: \$243.03 Manage account > |         |

#### Step 2: Set up a payment source

1. Click the "Manage recurring payments" button

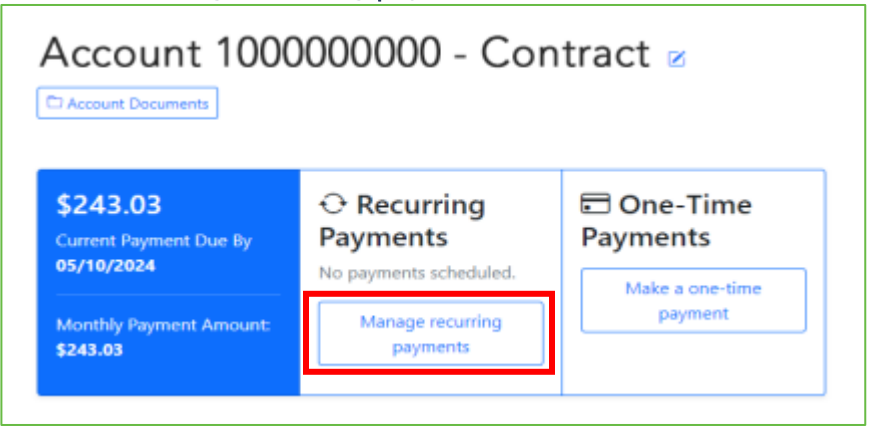

# How to Enroll in AutoPay

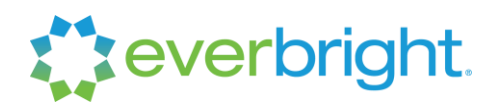

2. Click the "Manage Payment Sources" button

| Recurring Payments                                                                                                    | C Manage Payment Sources    |
|----------------------------------------------------------------------------------------------------|-----------------------------|
|                                                                                                    |                             |
| (×) This account is not enrolled in Automatic Pay<br>Want to <u>set up automatic recurring payments</u> ? It's quick, easy | yments<br>y and convenient! |
| + Add a recurring payment                                                                                                  |                             |

3. Click the "+ ADD A NEW SOURCE" button

| Payment Sources               |                    |
|-------------------------------|--------------------|
| ACCOUNT 1000000000 - CONTRACT | + ADD A NEW SOURCE |

4. Type your Bank Account or Debit Card details into the fields, then click the **Submit** button to save your payment source in your account for AutoPay or one-time payments.

| Add New Payment Source                                             | × | Add New Payment Source                    | ×             |
|--------------------------------------------------------------------|---|-------------------------------------------|---------------|
| Bank Account Debit Card                                            |   | Bank Account                              | Debit Card    |
| • Checking O Savings • Personal O Business                         |   | Card types accepted: Visa, Mastercard and | nd Discover   |
|                                                                    |   | Expiration Date                           | Security Code |
| Routing Number                                                     |   | Month V Year                              | ~             |
| Account Number                                                     |   | Cardholder Details                        |               |
|                                                                    |   | First Name                                | .ast Name     |
| For-<br>1:254074470: 00012345544 1447<br>ROUTING ACCOUNT<br>NUMBER | - | Address                                   |               |
|                                                                    |   | Address 2                                 |               |
| Account Holder's Name                                              |   |                                           |               |
|                                                                    |   | City S                                    | tate Zip      |
| Nickname                                                           |   |                                           | - Please 🗸    |
|                                                                    |   | Nickname                                  |               |
| Set as default payment source                                      |   | Set as default payment source             |               |
| Submit                                                             |   | Subm                                      | it            |

If you have questions, please contact our account servicing team at **(833) 353-0583** or **everbright@youronlineaccount.com**.

## How to Enroll in AutoPay

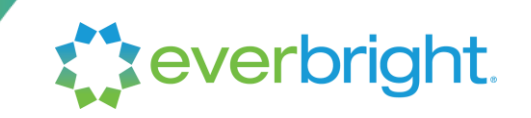

### Step 3: Set up your recurring payment

1. Click the "+ Add a recurring payment" button

| Recurring Payments                                                                                                    | Manage Payment Sources           |
|----------------------------------------------------------------------------------------------------|----------------------------------|
| <ul> <li>This account is not enrolled in Automatic</li> <li>Want to <u>set up automatic recurring payments</u>? It's quick,</li> <li>+ Add a recurring payment</li> </ul> | Payments<br>easy and convenient! |

2. Select the dollar amount of your recurring payment, frequency, start date, payment source (the source you set up in Step 2 will appear in the drop-down menu here), and check off the acknowledgment of the ACH Terms and Conditions.

| Contract<br>Id                | Estimated<br>Monthly<br>Payment                      | Payment<br>Option                                                     | Fixed or<br>Extra<br>Amount                                              | Recurring<br>Payment<br>Amount                | Frequency - Please Select -        |
|-------------------------------|------------------------------------------------------|-----------------------------------------------------------------------|--------------------------------------------------------------------------|-----------------------------------------------|------------------------------------|
| 111111                        | 243.03                                               | - P 🗸                                                                 |                                                                          | \$0.00                                        | Start Date                         |
| ① A recu<br>on a m<br>recurri | rring lease pays<br>nonthly frequen<br>ng payment is | ment can only<br>icy. KEEP IN M<br>processed, a si<br>unt and applied | TOTAL<br>be scheduled<br>IND, each tim<br>ingle withdra<br>d to your Eve | \$0.00<br>d to occur<br>ne the<br>wal is made | Recur every                        |
| from y<br>accour              | our bank account as specified b                      | pelow.                                                                |                                                                          | rBright                                       | ✓ Need to <u>add a new payment</u> |

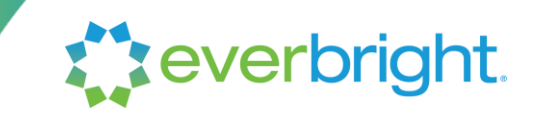

3. Click the Save Changes button to complete your enrollment

| P | AYMENT S       | ETTINGS            |                   |                 |                   | <u>CANCEL</u> | ✓ SAVE CHANGES |
|---|----------------|--------------------|-------------------|-----------------|-------------------|---------------|----------------|
|   |                | Estimated          |                   | Fixed or        | Recurring         | Frequenc      | у              |
|   | Contract<br>Id | Monthly<br>Payment | Payment<br>Option | Extra<br>Amount | Payment<br>Amount | Monthl        | y ~            |

#### Step 4: Remember to pay your current invoice

AutoPay will pay your next invoice, but you will still need to pay your <u>current</u> invoice, if you have not done so already. You should make any payment that may be due by some other method until your billing statement reflects your enrollment.

To quickly pay your current invoice, click the "Make a one-time payment" button in the Manage Account page. You can use your saved payment source set up for AutoPay to make this one-time electronic payment.

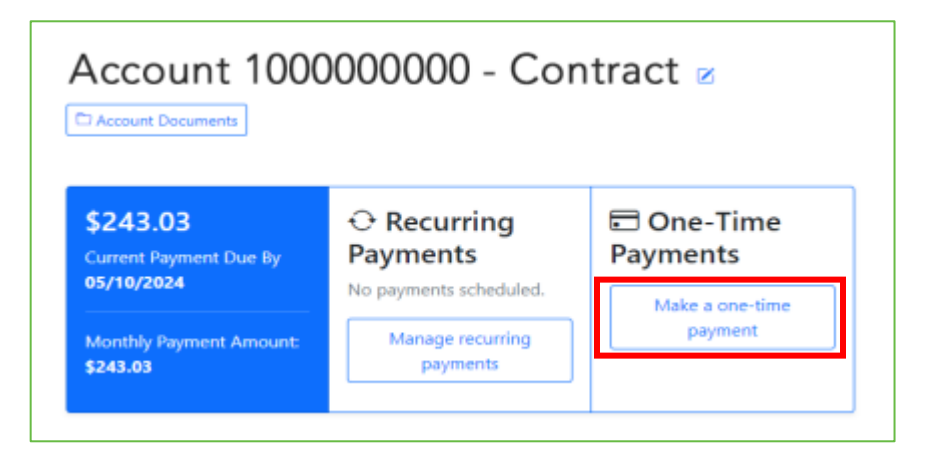